### PROCEDURA DI IMMATRICOLAZIONE AI CORSI DI LAUREA MAGISTRALE IN MEDICINA E ODONTOIATRIA RISERVATA AI CANDIDATI COMUNITARI E NON COMUNITARI RESIDENTI IN ITALIA - ANNO ACCADEMICO 2023/2024

I candidati interessati all'immatricolazione ad uno dei corsi di Laurea Magistrale a ciclo unico in Medicina e Chirurgia ed Odontoiatria e Protesi Dentaria per l'anno accademico 2023/2024, **risultati in posizione utile nella graduatoria nazionale**, devono seguire le procedure di seguito indicate e rispettare tassativamente le scadenze.

Si ricorda che la mancata immatricolazione dei candidati in stato ASSEGNATO entro i termini stabiliti per ogni fase di immatricolazione verrà considerata tacitamente rinuncia al concorso, indipendentemente dalle eventuali motivazioni giustificative.

I candidati PRENOTATI che non esercitano tale possibilità non decadono dalla graduatoria, salvo che manifestino la conferma di interesse all'immatricolazione nella propria area riservata del sito dedicato del Ministero.

I candidati ASSEGNATI e i candidati PRENOTATI (interessati all'immatricolazione) devono, nell'ordine indicato:

- 1. Effettuare la registrazione su <u>https://udaonline.unich.it</u>, se non è mai stata effettuata in precedenza, per ricevere le credenziali di accesso;
- 2. Accedere con le credenziali, selezionando Login dal menu;
- 3. Effettuare **l'iscrizione al concorso** seguendo le istruzioni dettagliate nel riquadro che segue:

- d. Selezionare il Corso di Studio prescelto: "Medicina e Chirurgia" oppure "Odontoiatria e Protesi Dentaria" e confermare
- e. Selezionare nella riga "Test di Ammissione" il concorso "Ammissione Medicina e Chirurgia e Odontoiatria cittadini UE ed equiparati"
- f. Proseguire fino alla conferma dell'iscrizione al concorso ed al completamento delle operazioni.

a. Aprire il menu e selezionare il percorso "Segreteria" > "TEST DI AMMISSIONE, PREVALUTAZIONE, PF24"

b. Nella pagina che si apre cliccare su "Iscrizione Test di Ammissione - Prevalutazione"

c. Proseguire selezionando nella scelta tipologia corso "Post Riforma" "Laurea Magistrale Ciclo Unico 6 anni"

# 4. Effettuare **l'immatricolazione online** seguendo le istruzioni dettagliate nel riquadro che segue:

- a. Aprire il menu e selezionare il percorso "Segreteria" > IMMATRICOLAZIONE;
- b. Selezionare la tipologia di immatricolazione corretta come spiegato nelle note;
- c. Selezionare la tipologia di corso "Corso di Laurea Magistrale a Ciclo Unico 6 anni"
- d. Selezionare il Corso di Laurea prescelto;
- e. Inserire le informazioni richieste relative alla posizione lavorativa e alle autorizzazioni per il prelievo dati ISEEU dal portale INPS;
- f. Inserire i dati del documento d'identità;
- g. Inserire copia del documento d'identità e del codice fiscale;
- h. Compilare, in caso di disabilità o di invalidità, le apposite schede avendo cura di indicare la percentuale di invalidità, ove richiesta, ed inserire copia digitalizzata in formato PDF o JPG della certificazione rilasciata dalle competenti strutture del Servizio Sanitario Nazionale;
- i. Allegare una foto tessera in formato JPG o JPEG con una risoluzione di almeno 200 dpi e di dimensioni 480x480 pixel max 2MB (utilizzare una foto per documenti come carta di identità o passaporto che ritragga il viso su fondo chiaro);
- j. Inserire il titolo di accesso

#### NOTE

I candidati ASSEGNATI E I CANDIDATI PRENOTATI devono proseguire l'immatricolazione online al relativo corso di laurea magistrale facendo attenzione alla selezione del corretto TIPO di domanda:

- immatricolazione standard: studenti che effettuano l'immatricolazione per la prima volta ovvero studenti senza altre carriere aperte presso questo o altri Atenei;
- immatricolazione per trasferimento: studenti che richiedono il proseguimento della propria carriera tramite trasferimento da altro Ateneo;
- immatricolazione per rinuncia/decadenza: studenti che effettuano l'immatricolazione a seguito di rinuncia e/o decadenza da precedenti carriere (tanto interne che esterne all'Ateneo);
- > immatricolazione con altro titolo accademico

## All'avvio della procedura di immatricolazione online il candidato dovrà avere a disposizione i seguenti documenti:

- o copia digitalizzata in formato PDF o JPG del documento di identità completo di tutte le facciate;
- copia digitalizzata in formato PDF JPG del codice fiscale;
- $\circ\,$  foto tessera in formato JPG o JPEG con risoluzione di almeno 200 dpi e dimensioni di 480x480pixel max 2MB
- 5. Al termine della procedura di immatricolazione, effettuare il versamento della prima rata con le modalità PagoPA entro le scadenze previste per l'iscrizione, prestando attenzione a date e orari, sulla base degli scorrimenti fissati dal Ministero.

L' immatricolazione al corso di laurea in Medicina o al corso di laurea in Odontoiatria sarà completata solo ed esclusivamente con il pagamento del contributo della Tassa Regionale di euro 156,00 (euro 140,00 + euro 16,00 di marca da bollo virtuale) entro i termini indicati nella pubblicazione della graduatoria, da effettuarsi mediante Pago PA scegliendo fra le modalità di pagamento online: carta di credito, carta di debito, oppure apposito bollettino da stampare e pagabile presso gli Uffici postali, le tabaccherie, ricevitorie e sportelli bancari convenzionati.

#### PASSAGGIO – TRASFERIMENTO - RINUNCIA

#### **PASSAGGIO DI CORSO:**

- ✓ rinnovare online, dalla propria area personale UdA, l'iscrizione al corso di provenienza per l'A.A. 2023/2024, secondo le specifiche del Manifesto degli Studi 2023-2024 di questo Ateneo, e pagare la I rata di iscrizione;
- ✓ procedere, dalla propria area personale UdA, all'inserimento della domanda di passaggio di corso.

L'immatricolazione dovrà essere perfezionata entro le ore 12:00 dei termini previsti con l'invio della stampa della procedura online della domanda di passaggio, all' indirizzo segreteria.studentimedicina@unich.it per il corso di Laurea Magistrale a ciclo unico in Medicina e Chirurgia o all' indirizzo segreteria.studentiodontoiatria@unich.it per il corso di Laurea Magistrale in Odontoiatria e Protesi Dentaria, precisando all'oggetto: COGNOME E NOME - IMMATRICOLAZIONE 2023/2024.

#### TRASFERIMENTO DA ALTRO ATENEO:

Dopo aver effettuato l'immatricolazione "per trasferimento" inviare copia della domanda di trasferimento presentata presso l'Ateneo di provenienza all' indirizzo segreteria.studentimedicina@unich.it per il corso di Laurea Magistrale a ciclo unico in Medicina e Chirurgia o all' indirizzo segreteria.studentiodontoiatria@unich.it per il corso di Laurea Magistrale in Odontoiatria e Protesi Dentaria, precisando all'oggetto: COGNOME E NOME - IMMATRICOLAZIONE 2023/2024.

#### **RINUNCIA AGLI STUDI:**

In caso di immatricolazione "per rinuncia/decadenza" inviare copia della domanda di rinuncia da precedente carriera all' indirizzo segreteria.studentimedicina@unich.it per il corso di Laurea Magistrale a ciclo unico in Medicina e Chirurgia o all' indirizzo segreteria.studentiodontoiatria@unich.it per il corso di Laurea Magistrale in Odontoiatria e Protesi Dentaria, precisando all'oggetto: COGNOME E NOME - IMMATRICOLAZIONE 2023/2024.